2025/03/05 23:10

## **Dolibarr : Gestion d'une entreprise**

1/14

**Dolibarr** est à la fois :

- un ERP (ensemble d'applications pour gérer une entreprise)
- et un PGI (progiciel de gestion intégrée avec gestion de la relation client, en anglais CRM)

Ce logiciel fonctionne grâce à des modules :

- module tiers,
- module Produits
- module Stock
- module Commande
- module Comptabilité,
- etc.

C'est une application web en PHP accessible depuis n'importe quel point du globe. Disponible pour toutes les plate-formes, (Windows, Linux etc.), il ne requiert aucun module PHP spécifique.

Pour la suite de l'exposé, nous supposerons :

- 1. que nous l'avons nommé **dolibarr**
- que sa racine sur le serveur est /var/www/html/dolibarr/htdocs
- 3. et qu'il est accessible à l'adresse [[http://dolibarr.monsite.tld]].

## Pré-requis

- 1. un serveur HTTP (local ou chez un hébergeur)
  - 1. accessible par FTP
  - 2. avec **PHP** :
    - 1. support des sessions actif (c'est le cas par défaut en PHP)
    - La configuration PHP doit autoriser une taille de mémoire par session d'au moins 128 (paramètre memory\_limit).

- 3. et une base SQL disponible sur ce serveur :
  - 1. MySQL, MariaDb ou PostgresSql
  - 2. Volume requis : 1Mo par tranche de 100 clients/fournisseurs enregistrés en base
  - 3. Interclassement pour la connexion au serveur : utf8\_general\_ci

## Installation

- 1. Téléchargement :
  - 1. Téléchargez la dernière version de Dolibarr sur https://sourceforge.net/projects/dolibarr/files/latest/download
  - 2. Décompressez l'archive .zip téléchargée
- 2. Installer Dolibarr sur un serveur local
- 3. Installer Dolibarr sur un serveur mutualisé OVH
- 4. Réinstaller Dolibarr sur un serveur mutualisé OVH
- 5. Dolibarr installation gratuite chez Amen.fr (hébergement offert)
- 6. Dolibarr chez Infomaniak
- 7. Migrer Dolibarr vers une offre Cloud (DoliCloud, NovaFirstCloud, iNodbox Cloud, etc.)
- 8. Migrer Dolibarr sur un serveur OVH mutualisé
  - 1. Migrer Dolibarr sur un autre serveur
  - 2. Mettre à jour Dolibarr vers une nouvelle version

### Configuration

#### Première configuration

1. Renseignez les identifiants de connexion puis Connexion :

| ERPICE  | M         | admin |
|---------|-----------|-------|
| Dolibar | r .       |       |
|         |           |       |
|         | Connexion |       |

2. La page d'accueil s'ouvre :

| Accuei                                             |                                                                                                    |  |
|----------------------------------------------------|----------------------------------------------------------------------------------------------------|--|
| Dolibar                                            | Espace de configuration     Toutes les options de l'espace configuration sont des options permettant de                                                                     |  |
| Configuration<br>Societé/Institution               | Les informations de configuration obligatoire doivent être renseignées                                                                                                    |  |
| Modules 1 (2)<br>Menus<br>Affichage<br>Translation | <ul> <li>Les données du menu Configuration -&gt; Modules sont indispensables car</li> <li>Les informations de configuration obligatoire doivent être renseignées</li> </ul> |  |
| Boîtes<br>Alertes<br>Sécurité                      | Les autres entrées de configuration gérent des paramètres facultatifs.                                                                                                    |  |
| Limites et précision<br>PDF<br>Emails<br>SMS       |                                                                                                    |  |
| Dictionnaires<br>Divers                            |                                                                                                    |  |
| Outils système<br>Utilisateurs & Groupes           |                                                                                                    |  |

Comme signalé, il faut renseigner les données de la **Société/institution**(1) et activer et configurer les **Modules**.

- Cliquez sur Configuration → Société/Institution (colonne de gauche). En bas de la page, cliquez sur le bouton Modifier
- 2. Renseignez dans le paragraphe **Informations sur la société/institution** :
  - 1. Nom/Enseigne/Raison sociale
  - 2. Pays
  - 3. le reste si vous voulez
- 3. Cliquez sur Enregistrer en bas de la page  $\rightarrow$  la fiche d'informations sur la société s'affiche.

#### Modules

Pour activer un module, mettre le curseur qui se trouve à droite de sa ligne sur ON :

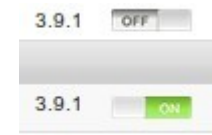

À chaque activation, un bouton s'ajoute en haut.

Cliquez sur **Configuration** → **Modules** (colonne de gauche)

- 1. Bouton Tiers (en haut) : **Dolibarr module Tiers**, un module de base pour gérer les clients, les fournisseurs, les prospects. C'est un module <u>indispensable</u> pour travailler.
- 2. Bouton Produits | Services :
  - 1. **Dolibarr module Produits** : gérer un catalogue de produits
  - 2. **Dolibarr module Stocks** : suivre l'état des stocks de chaque produit
- 3. Bouton Commerce (en haut) :
  - 1. **Dolibarr module Fournisseurs** : gestion des fournisseurs
  - 2. Dolibarr module Proposition commerciale (Devis) : devis
- 4. Bouton Facturation | Paiement (en haut) : Dolibarr module Factures et avoirs : factures et avoirs
- Bouton Banques | Caisses (en haut) : Dolibarr module Banques et Caisses : suivre les comptes bancaires et les comptes de caisse
- Bouton Comptabilité (en haut) : Dolibarr module Comptabilité : fonctions simplifiées de comptabilité
- 7. Bouton Outils (en haut) :
  - 1. Dolibarr module Imports
  - 2. Dolibarr module Exports
- 8. Interfaces avec des systèmes externes :
  - Dolibarr module PayPal : offre aux clients une page de paiement en ligne par PayPal, pour faire des paiements de montant libre ou pour une facture.
  - Dolibarr module Stripe : offre des pages pour autoriser les paiements par carte sur Stripe par les clients. Elles peuvent êtres utilisées pour un paiement libre ou un paiement sur un objet particulier de Dolibarr (facture, commande, ... )

#### Utilisateurs

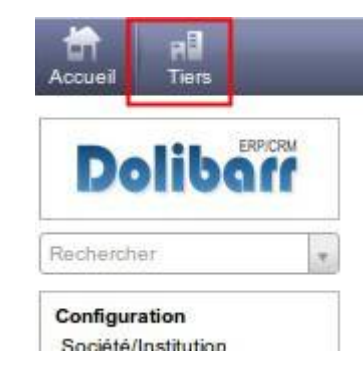

 Dans la page d'accueil, cliquez sur utilisateurs et groupes/Nouvel utilisateur (à gauche, en bas du menu).

#### 2. Pour ce nouvel utilisateur, renseignez :

- 1. son **nom** (utilisateur)
- 2. son login (utilisateur)
- 3. un mot de passe (1234)
- 4. administrateur : laissez-le à non (simple utilisateur)
- Cliquez sur le bouton Créer l'utilisateur → vous voyez sa fiche.
- 4. Définissez les permissions de cet utilisateur :
  - 1. cliquez sur l'onglet Permissions utilisateur
  - Dans la liste, la coche verte dit qu'on a le droit d'utiliser la fonctionnalité. Pour l'ajouter, on clique sur + ; pour l'enlever, on clique sur -

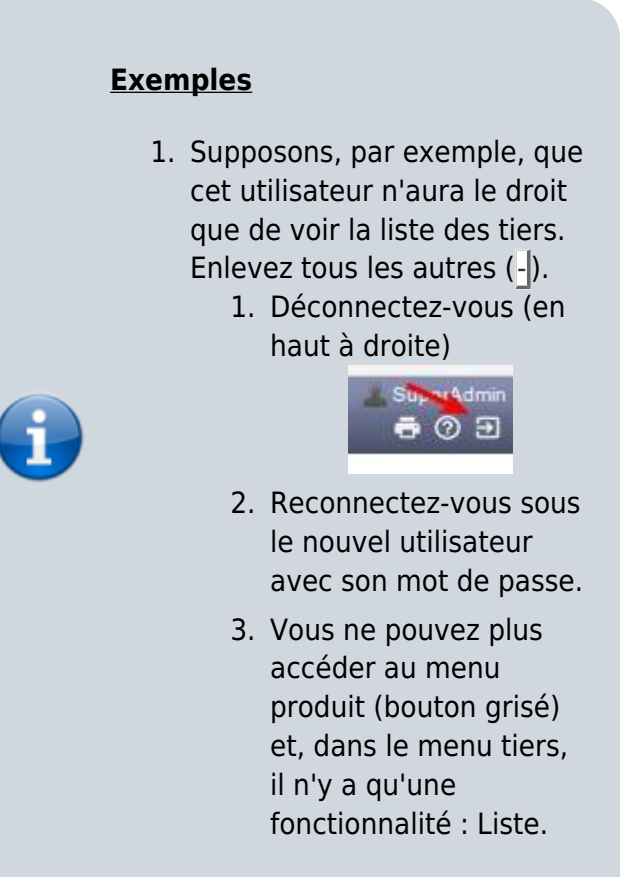

- 2. On peut aussi affecter un interface à un utilisateur :
  - 1. Reconnectez-vous en administrateur.
    - Cliquez à gauche sur utilisateurs et groupes, choisissez (à droite) l'utilisateur.
    - Cliquez sur l'onglet interface utilisateur puis sur le bouton Modifier (en bas).
    - 4. Cochez **utiliser valeur personnalisée** et **choisissez une interface**, par exemple la première. Cliquez sur le bouton Enregistrer.
    - Reconnectez-vous sur le compte utilisateur pour voir la différence. Puis revenez en administrateur.

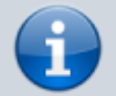

#### Vidéos

 Comptabilité Dolibarr :

 Configuration de la société / Organisation [1] (France / 2021) :

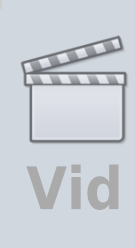

eo

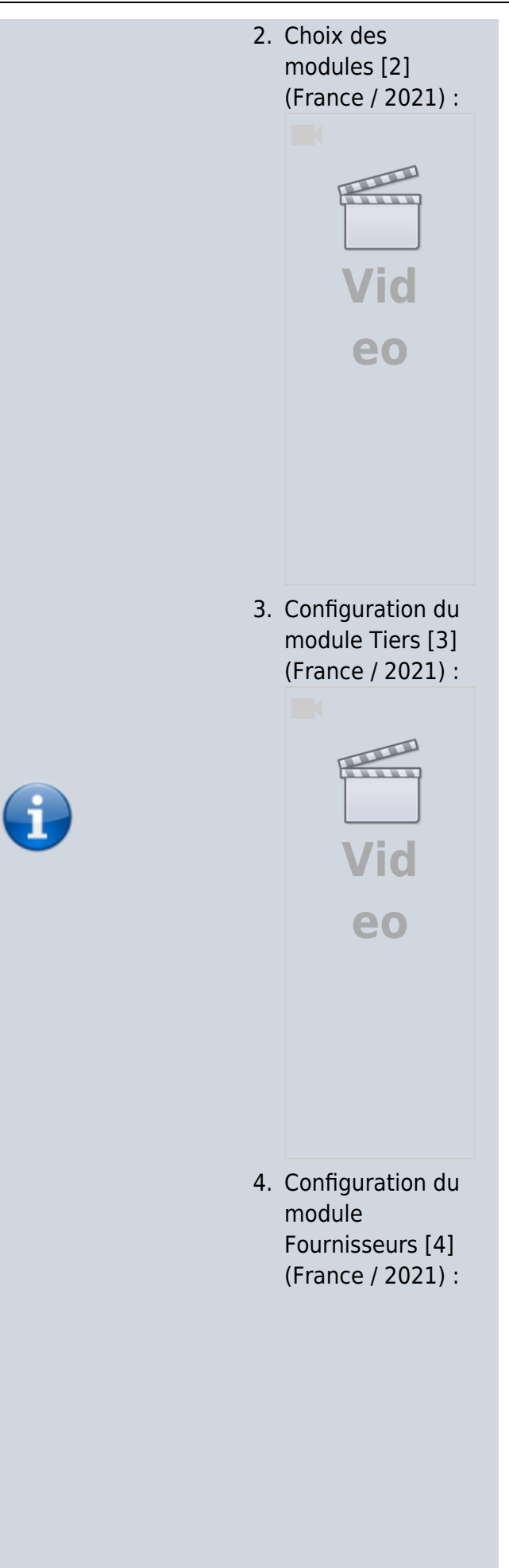

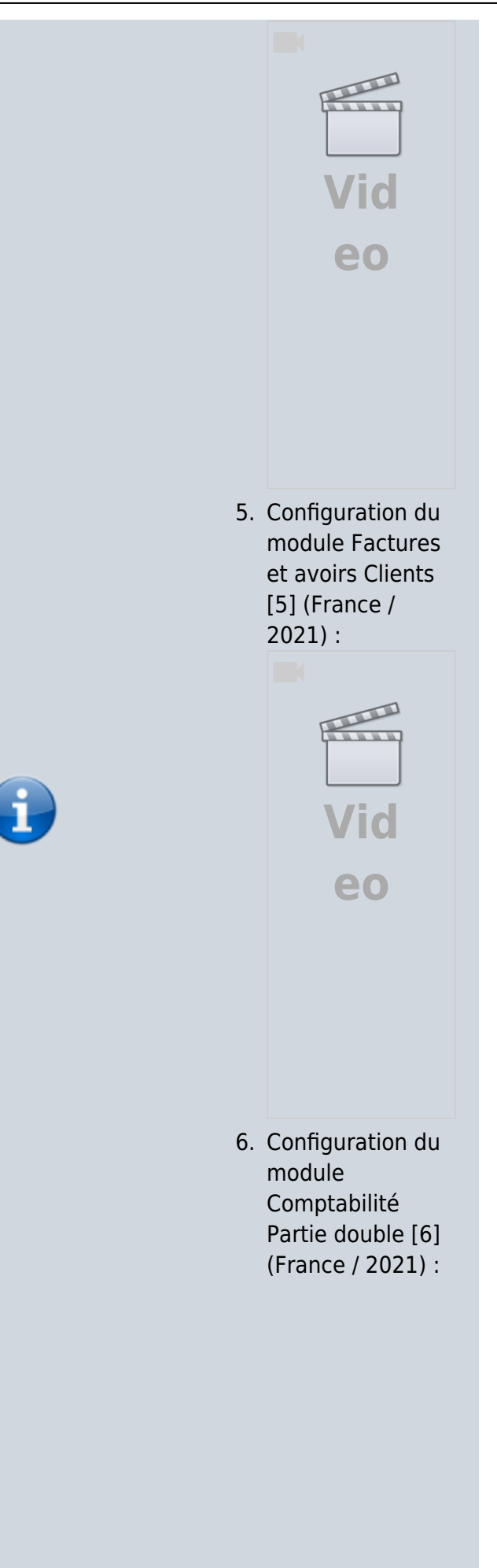

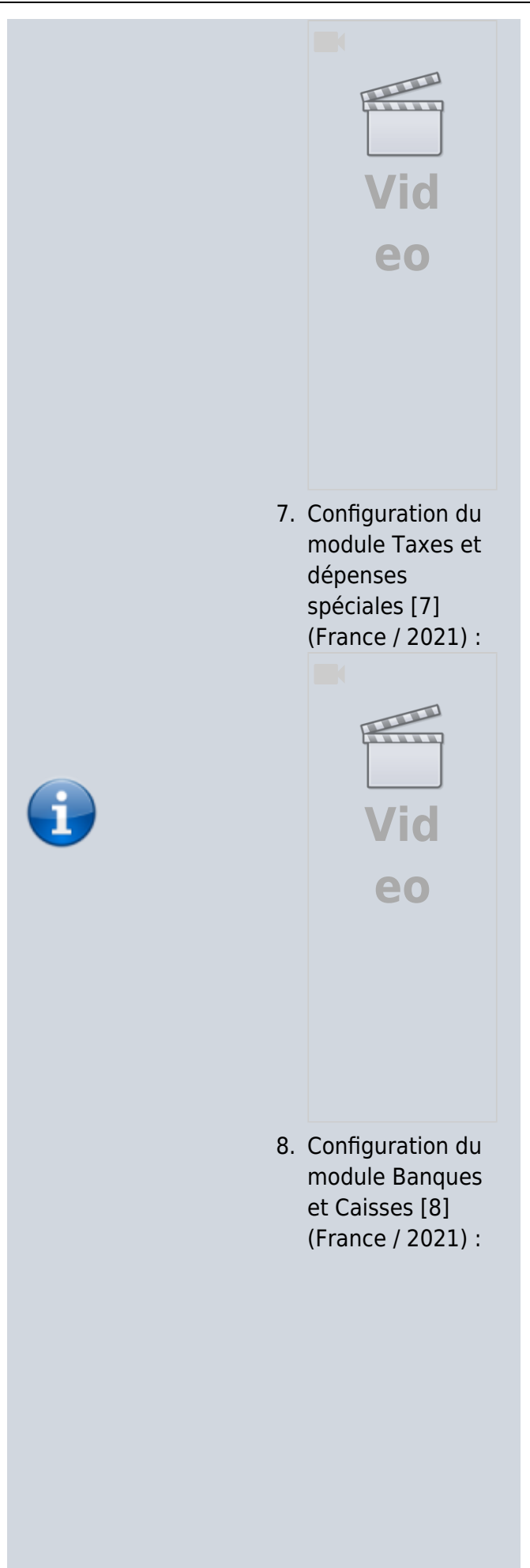

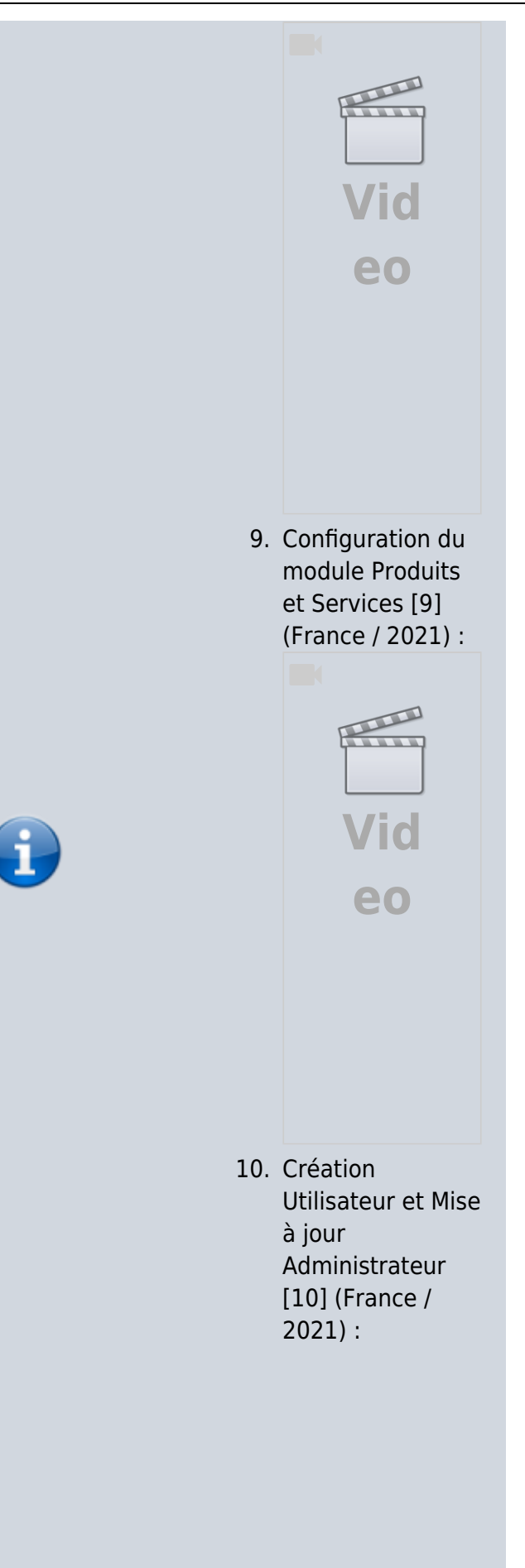

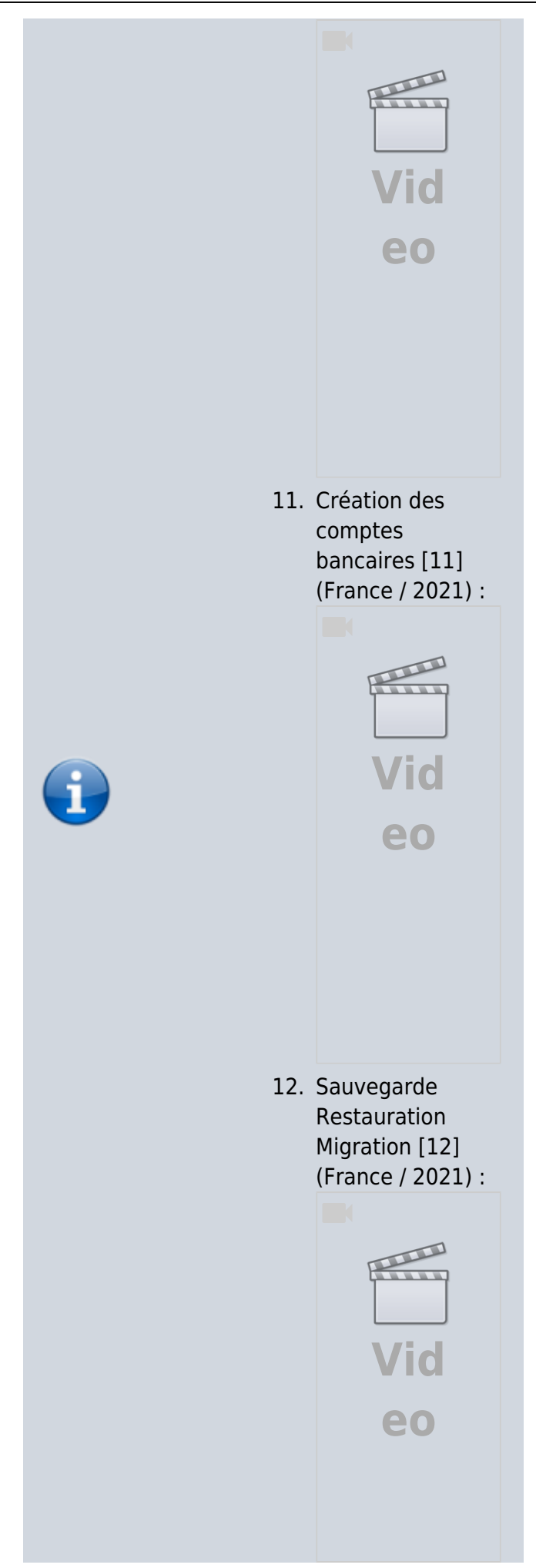

# 13. Mise à jour manuelle [13] (France / 2021) : Vid OVid

## Utilisation

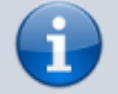

#### 1. Dolibarr -Sauvegarde

2. Dolibarr - restauration

Vidéos extraites de la page https://www.youtube.co m/watch?v=QBqvfu4B9 Y8&list=PLh50bJ4IXC1q KfRNiPsJqcg42k8V29po W

> Facture Client FR Acompte [14] (France / 2021) :

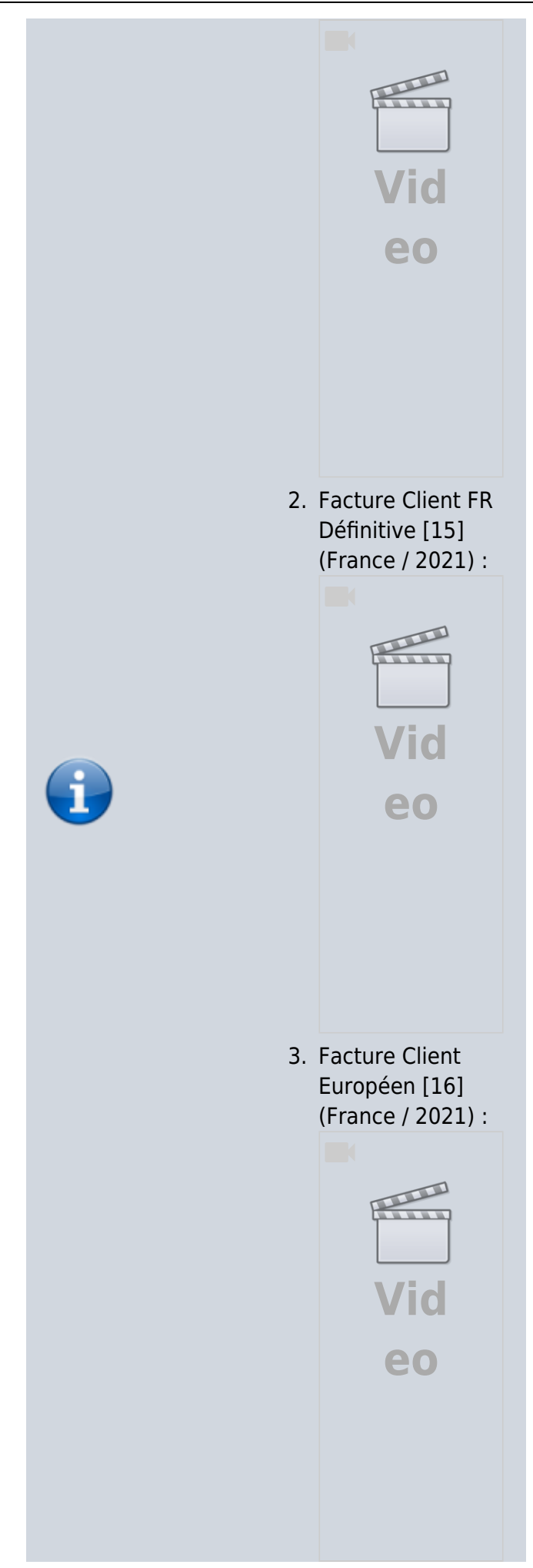

## Désinstallatio n **Problèmes** connus Voir aussi • (fr) https://www.dolib arr.org/ : site officiel • (fr) https://wiki.doliba rr.org/index.php/ Accueil : Documentation officielle • (fr) https://wiki.doliba rr.org/index.php/ Documentation\_u tilisateur • (fr) https://www.yout ube.com/playlist?l ist=PL8z093C9OY l1Ew05YkFUPf9Sf zJFQuyaN : chaîne youtube Basé sur « **Documentation** utilisateur » par Dolibarr.

From: https://doc.wikis.frapp.fr/ - doc

Permanent lini: https://doc.wikis.frapp.fr/doku.php?id=logiciel:gestion:crm:dolibarr:st Last update: 2023/06/04 22:37